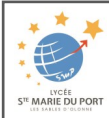

## **TUTORIEL DU FORMULAIRE EN LIGNE**

## Après avoir cliqué sur le lien du formulaire de pré-inscription en ligne, vous arrivez sur cette interface :

| Apres avoir clique sur le lien du for                                                                           |                                                                                                    |                                                                                                    |
|----------------------------------------------------------------------------------------------------|----------------------------------------------------------------------------------------------------|----------------------------------------------------------------------------------------------------|
| <u>Pour l'ensemble de la saisie</u><br><u>des renseignements :</u>                                              | Dossier de pre                                                                                                    | é-inscription - Rentrée de septembre 2025                                                                                                    |
| Les zones en ROUGE                                                                                              | Afin de complèter le formulaire de pré-inscription au mieux, nous vous remercions de bien vouloir :<br>1. Prendre connaissance de la politique de protection de vos données personnelles (RGPO) et notre tutoriel en les télécharopant kil.                                                                                                    |                                                                                                    |
| sont des zones obligatoires                                                                                     | Treatine construction of the point of the protection of the operating and point read of the point operation of the state of the point operation of the state of the point operation of the state of the point operation of the state of the point operation of the state operation of the state operation operation op |                                                                                                    |
| <ul> <li>Elle se fait en MAJUSCULE</li> <li>Le format du numéro de téléphone</li> </ul>                         | * Faire la saisle en MAJUSCULES                                                                                                    |                                                                                                    |
| est xx.xx.xx.xx                                                                                                 | * Les numeros de téléphone sont saisis sous le format : 06.xx.xx.xx.x<br>* Quand il y a 2 responsables légaux : Remplissez les informations o                                                                                                    | ox<br>du Responsable 1 (père ou mère) puis                                                                                                    |
|                                                                                                    | <ul> <li>soit vous cochez la case « +Ajouter un conjoint » si le Res</li> <li>soit vous cochez la case « +Ajouter un responsable à une</li> </ul>                                                                                                    | sponsable 2 est domicilié à la même adresse, et complétez ses informations personnelles,<br>autre adresse » pour compléter toutes les informations du Responsable 2.                 |
|                                                                                                    | * Pour les renseignements élève : indiquez l'adresse mail et/ou le numéro<br>* Enregistrer la préinscription avec le bouton Envoyer la demande sit                                                                                                    | o de téléphone de votre jeune dans la partie communication et non vos coordonnées, sinon laisser les champs vides.<br>ué en fin de formulaire puis Confirmer après le récapitulatif. |
| Ftane ①                                                                                                    | Si yous rencontrez un problème ou une difficulté, n'hésitez pas à nous contacte                                                                                                    | r nar téléphone au 02.51.95.12.40 ou par mail à contactifistemarieduport fr.                                                                                                    |
| Saisir l'ensemble des renseignements du 1 <sup>er</sup>                                                         | Nous vous souhaitons une bonne pré-inscription.                                                                                                    |                                                                                                    |
| responsable                                                                                                    | Renseignements Responsable(s)                                                                                                    | Renseignements Élève(s)                                                                                                    |
|                                                                                                    | Responsable                                                                                                    | Élève 1 3                                                                                                    |
|                                                                                                    | Informations personnelles                                                                                                    | Etat civil                                                                                                    |
| Etape 🖉                                                                                                    | Civilité * Accuré                                                                                                    | Nom* Nom     Prinom*                                                                                                    |
| Uniquement s'il y un deuxième responsable                                                                       | Prénom *                                                                                                    | Autres prénoms                                                                                                    |
| egai                                                                                                    | Nom de naissance                                                                                                    | Sexe * Garçon - Fille                                                                                                    |
| adresse, cliquer sur                                                                                            | Adresse *<br>Complement                                                                                                    | Communication                                                                                                    |
| + Ajouter un conjoint                                                                                           | d'adresse 1<br>Complément                                                                                                    | 2 Email                                                                                                    |
|                                                                                                    | d'adresse 2<br>Code Postal +                                                                                                    | Téléphone mobile                                                                                                    |
| • Si vous êtes séparés et vivez à une                                                                           | Pays * Veullez silectioner un pavs                                                                                                    | Naissance                                                                                                    |
| adresse différente, cliquer sur                                                                                 | Téléphone mobile                                                                                                    | Ville *                                                                                                    |
| → Ajouter un responsable à une autre adresse                                                                    | Téléphone                                                                                                    | Pays * Veuiller selectionner on pays *                                                                                                    |
|                                                                                                    | Confirme                                                                                                    | Nationalité * Veullez sélectionner une nationalité v                                                                                                    |
| N.B.                                                                                                    | Votre amail * Situation familiale Weallez silectioner use situation                                                                                                    | Scolarite     Etablissement actual *                                                                                                    |
| • La saisie d'un 2 <sup>nd</sup> responsable ne sera pas                                                        | Informations professionnelles                                                                                                    | Formation actuelle *     Veuller selectionner une formation     v                                                                                                    |
| inscription                                                                                                    | Profession                                                                                                    | Inscription pour * 2025/2026 V                                                                                                    |
| • Pour les élèves dont les parents sont                                                                         | Société<br>Téléphone                                                                                                    | Vœu de scolarite :                                                                                                    |
| séparés, merci de ne faire qu'une                                                                               | Catégorie socio-<br>professionnelle *                                                                                                    | Classe souhaitée * Veuillez sélectionner une classe                                                                                                    |
| demande de pré-inscription par élève, en                                                                        | Ø                                                                                                    |                                                                                                    |
| renseignant obligatoirement les 2<br>responsables légaux                                                        | + Mouter un containt + Mouter un responsable à une au                                                                                                    | tra adresse                                                                                                    |
| responsables regaux.                                                                                            |                                                                                                    | + Inscrire un autre élève 🛛 🗟 Envoyer la demande                                                                                                    |
|                                                                                                    |                                                                                                    |                                                                                                    |
| Etape ③                                                                                                    |                                                                                                    | Vœu de scolarité : 3- Première Générale                                                                                                    |
| Saisir l'ensemble des renseignements de l'élèv                                                                  | /e                                                                                                    | Classe souhaitée * 3- Première Générale                                                                                                    |
| Le <u>lien de parenté</u> concerne le lien entre l'élève et le responsable légal.                               |                                                                                                    | Régime souhaité *     Veuillez sélectionner un régime                                                                                                    |
| 2 La partie « <u>Communication</u> » concerne l'élève :                                                         |                                                                                                    | Formation souhaitée * PREMIERE GENERALE ~                                                                                                    |
| merci de renseigner <b>SON</b> adresse mail et <b>SON</b> numéro de téléphone .<br>Sinon, laisser la champ vide |                                                                                                    | Option 1 Veuillez sélectionner une option V<br>Informations complémentaires                                                                                                    |
| <ul> <li>Pour la « Scolarité », attention de bien co</li> </ul>                                                 | mpléter le bon établissement et la                                                                                                    | Votre pré-inscription pour cette                                                                                                    |
| bonne formation, pour l'année en cours                                                                          |                                                                                                    | tablissement est votre voeu : *     Veuillez sélectionner une option                                                                                                    |
| 4 La « <u>classe souhaitée</u> » correspond au choix pour la prochaine rentrée                                  |                                                                                                    | Avez-vous pensé à renseigner le<br>2ème responsable légal de votre<br>Veuilles sélectionnes une option                                                                               |
|                                                                                                    |                                                                                                    | jeune et la demande d'inscription<br>se fait-elle avec son accord? *                                                                                                    |
| Etape ④                                                                                                    |                                                                                                    | Avez-vous déjà un enfant<br>scolarisé au sein de notre<br>établissement? *                                                                                                    |
| Une fois la classe souhaitée renseignée, de nouvelles zones en ROUGE apparaissent.                              |                                                                                                    | Avez-vous complété l'ensemble<br>du formulaire et vérifié<br>l'exactitude des informations<br>Veuillez sélectionner une option                                                       |
| • Compléter le régime, la formation et les options de la classe demandée si                                     |                                                                                                    | saisies? *                                                                                                    |
| nécessaire.                                                                                                    |                                                                                                    | connaissance de la politique de<br>protection de mes données                                                                                                    |
| Renseigner les informations complémentaires.                                                                    |                                                                                                    | personnelles (RGPD) accessible Veuillez selectionner une option                                                                                                    |
| Pour vous aider,                                                                                                |                                                                                                    | Observation(s) particulière(s)<br>concernant la pré-inscription                                                                                                    |

A complèter seulement si vous souhaitez nous faire part d'information(s) supplémentaire(s) concernant cette préinscription (déménagement, rapprochement familial....). P toute demande, merci de nous contacter.

vous pouvez lire les annotations indiquées en violet dans le formulaire

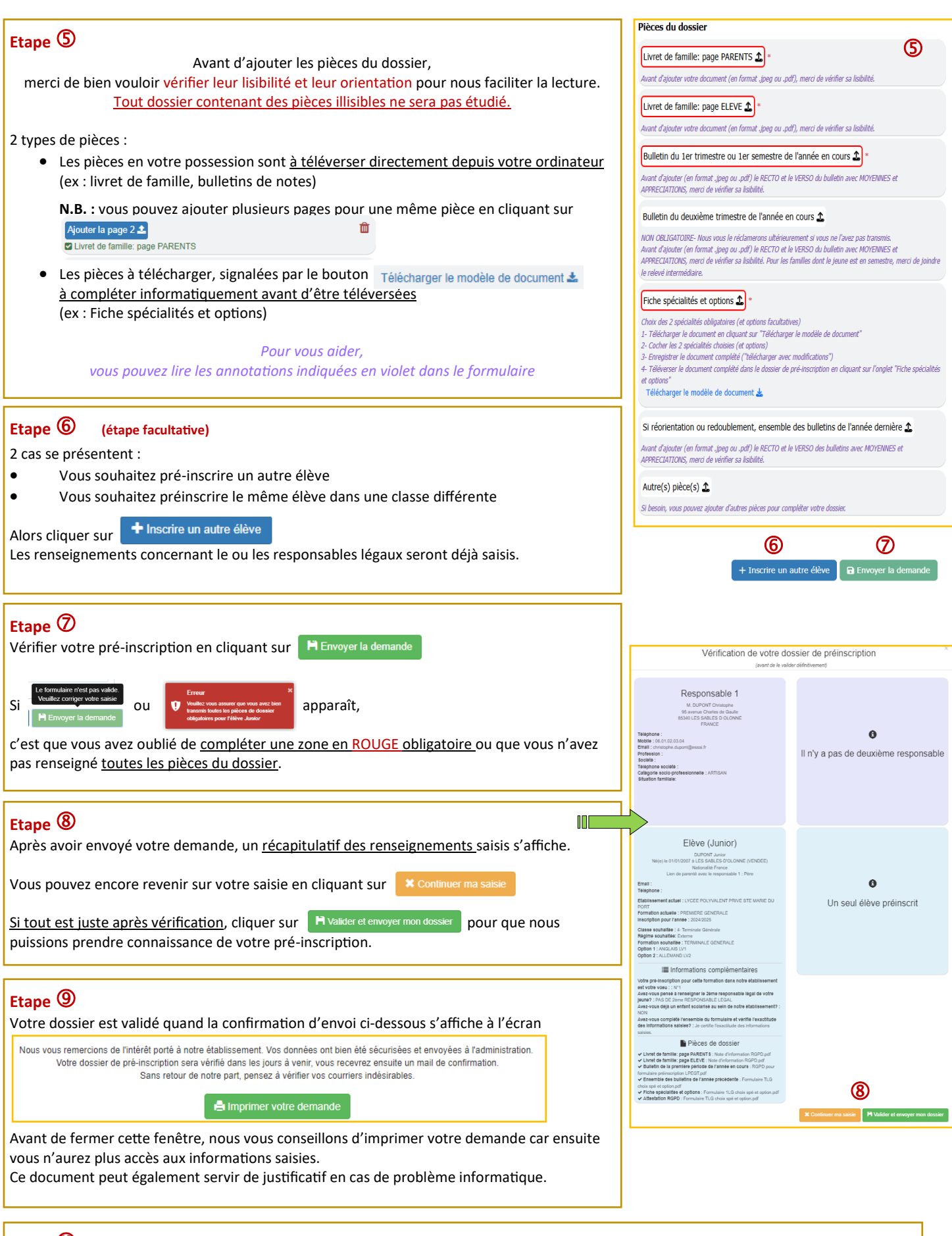

## Etape 🛈

Après traitement de votre dossier, sous un délai d'une semaine, nous vous envoyons un mail de prise en compte de la pré-inscription.

Si vous rencontrez des difficultés pour remplir le formulaire en ligne, Contactez-nous au <u>02.51.95.12.40</u>